1

学外から医中誌へアクセス。

「学認認証の方はこちらへ」をクリック。

| ログイン画面                                                                        |  |
|-------------------------------------------------------------------------------|--|
| ログイン画面                                                                        |  |
| こちらは医甲誌Web(法人版)のログイン画面です                                                      |  |
| ログイン                                                                          |  |
| <ul> <li>学認認証はこちら</li> <li>ログインでお困りの方</li> <li>医中誌パーソナルWebログインはこちら</li> </ul> |  |
|                                                                               |  |
|                                                                               |  |

2

「↑」をクリックして、機関の中から 「山形大学」を選び「選択」をクリック。

| @GakuNin)                                |               |
|------------------------------------------|---------------|
| 所属機関の選択                                  |               |
| サービス'upki-sp.jamas.or.jp'を利用するために認証が必要です | $\frown$      |
|                                          | 1 選択          |
| 大使大字                                     | ▲ <u>リセット</u> |
| 山形大学                                     | •             |
| 宮城教育大学                                   |               |

| le GakuNin)                              |              |
|------------------------------------------|--------------|
| 所属機関の選択                                  |              |
| サービス'upki-sp.jamas.or.jp'を利用するために認証が必要です | $\frown$     |
| 山形大学                                     | 選択           |
| □ ブラウザ起動中は自動ログイン                         | <u>Dev</u> F |
| □ 選択した所属機関を保存して今後IdPの選択画面をスキップする         |              |
|                                          |              |

3

教育・研究用アカウントの「ユーザ名」「パスワード」を入力して 「Login」をクリック。

※教育・研究用アカウント…各地区情報系センターから発行される メールアドレスのアカウント(ユーザ名(@以前の文字列)・パスワード)のこと

|                                                                               | ログインサービス: 医中誌Web          |  |
|-------------------------------------------------------------------------------|---------------------------|--|
| 国内医学論文の二次                                                                     | 資料データベース                  |  |
| ユーザ名                                                                          |                           |  |
| パスワード                                                                         |                           |  |
|                                                                               |                           |  |
|                                                                               | しません。                     |  |
|                                                                               |                           |  |
| 1919を記憶       送信する情報を認                                                        | 再度表示して送信の可否を選択します。        |  |
| UDF ジモ記憶<br>送信する情報を<br>Login                                                  | <b>毎度表示して送信の可否を選択します。</b> |  |
| <ul> <li>ロッキンを記憶</li> <li>送信する情報を</li> <li>Login</li> <li>パスワードをお忘</li> </ul> | 用度表示して送信の可否を選択します。        |  |

4

任意の同意方法を選択し、「同意」をクリック。

|             | 属性の選択                                                     |
|-------------|-----------------------------------------------------------|
| あな1<br>第1日第 | たがアクセスしようとしているサービス:<br>#Wob / 歴中誌Wob                      |
| 244         | sweb / I≅++a5 web                                         |
| サート<br>国内国  | ビスから提示された説明:<br><b>医学論文の二次資料データベース</b>                    |
|             |                                                           |
|             |                                                           |
|             | サービフに洋信される特部                                              |
|             | リービスに送信される旧報                                              |
|             | 職位                                                        |
|             | ✓ staff                                                   |
|             | 🖌 member                                                  |
|             | スコープ付き職位                                                  |
|             | ✓ staff@yamagata-u.ac.jp                                  |
|             |                                                           |
|             | member@yamagata-u.ac.jp                                   |
|             | サービス毎のユニークID                                              |
|             |                                                           |
|             | eduPersonTargetedID.old                                   |
|             |                                                           |
|             | 形屋橋照々(ロナ酒)                                                |
|             |                                                           |
|             |                                                           |
|             | 所属機関名                                                     |
|             | Yamagata University                                       |
|             |                                                           |
| 続行          | すると上記の情報はこのサービスに送信されます。このサービスにアクセスするたび                    |
| hux.        | のなにに関する時報で达信することに同意しますか?                                  |
| 同意          |                                                           |
| 0           | 次回ロクイン時に再度ナエックします。                                        |
| 70          | にい消滅で送出することに同志します。                                        |
| 0           | このサービスに送信する情報が変わった場合は、再度チェックします。                          |
| 今回          | と同じ情報であれば今後も自動的にこのサービスに送信することに同意します。                      |
| 0           | 今後はチェックしません。                                              |
| すべ          | <b>て</b> の私に関する情報を今後アクセスする <b>すべて</b> のサービスに送信することに同意します。 |
|             | 同意 拒否                                                     |
|             |                                                           |

山形大学の利用者として認証。 学外からも利用可能。

| 🝠 医中誌Web                                                                                |                         | &<br>シソーラスブラウザ | クリップボード | ? HELP | ▶ お問い合わせ | ✿ My医中誌 | ログアウト  |
|-----------------------------------------------------------------------------------------|-------------------------|----------------|---------|--------|----------|---------|--------|
| =                                                                                       | 従来版(Ver.5)はこちらからご利用頂けます |                |         |        |          |         |        |
| Q 論文検索                                                                                  |                         |                | A: 80   |        |          |         |        |
| ■ 書誌確認                                                                                  |                         |                |         | A R    |          |         |        |
| ●●● ゆるふわ検索                                                                              | すべて検索 🖌 検索語             |                |         |        |          | ×       | ۹      |
| 三書書検索                                                                                   | III 辞書参照(HELP)          |                |         |        |          |         |        |
| PubMed                                                                                  | 収載誌名 統制語 所属機関名          | 5              |         |        |          |         |        |
|                                                                                         | ▼絞り込み条件(HEIP) すべて表示     |                |         |        |          |         |        |
| よ知らせ     ち                                                                              | 本文入手 本文あり               | 本文あり(無料)       | 抄録      | あり     |          |         |        |
| 2022/12/29 NEW<br>医学用語シソーラス第10版改訂<br>のお知らせ<br>2022/04/27                                | 論文種類 原著論文               | 解説・総説 会議録除く    | OLD医中誌  | 限定     | 除く       |         |        |
| 2022/04/21<br>医中試Web 新パージョンをリ<br>リースしました。<br>・新パージョン詳細は <u>こちら</u><br>・従来版 (Ver.5) はこちら | 症例報告・事例 限定 ド            | 余く             | 分類      | 看護     |          |         |        |
|                                                                                         | 副標目 診断 ;                | 台療 副作用         | チェックタク  | 小児     | 成人 高齢者   | f       |        |
|                                                                                         | 発行年 最新3年分               | 最新5年分年~        | ۴. E    |        |          |         |        |
|                                                                                         |                         |                |         |        |          | ਭ       | べて表示 💅 |

5